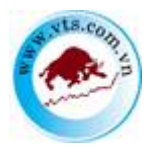

# A. HƯỚNG DẪN GIAO DỊCH TRỰC TUYẾN

## I. Hướng dẫn đăng nhập

Truy nhập vào màn hình đăng nhập hệ thống thông qua trang web: <u>https://trading.vts.com.vn/OnlineTrading/</u>

| ĐĂNG I                | NHẬP |
|-----------------------|------|
| Số tài khoản:         |      |
| 089C                  |      |
| Mật khẩu:             |      |
| Thời gian chờ (phút): |      |
| 60<br>9 u i n 2       | (    |
| TRUY                  | Cập  |

- > Số tài khoản: Tài khoản chứng khoán của khách hàng tại VTS
- Mật khẩu: Mật khẩu đăng nhập mà khách hàng được VTS cung cấp
- Nhập chuỗi ký tự: Chuỗi ký tự hiển thị trong hình chữ nhật

Click nút :

TRUY CẬP

II. Quên mật khẩu/thay đổi mật khẩu

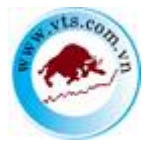

a. Quên mật khẩu

*Mô tả:* Khách hàng quên mật khẩu đăng nhập có thể reset lại mật khẩu trên hệ thống Online Trading.

Bước 1. Click vào Quên mật khẩu? tại màn hình đăng nhập của hệ thống:

| ÐĂNG                  | NHẬP  |   |
|-----------------------|-------|---|
| Số tài khoản:         |       |   |
| 089C                  |       | ) |
| Mật khẩu:             |       |   |
|                       |       |   |
| Thời gian chờ (phút): |       |   |
| 60                    |       |   |
| 9 uin2                | r Cập |   |

Bước 2. Nhập các thông tin:

- Số tài khoản: Số lưu ký của khách hàng tại VTS.
- ➢ Số ĐKSH: Số CMND/Hộ chiếu của khách hàng.
- Nhập chuỗi ký tự: Chuỗi ký tự hiển thị trong hình chữ nhật.

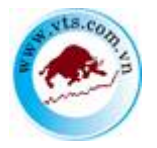

|              | CÔN<br>V        | G TY CỔ PHẦN CHỮNG KH<br><b>IỆT THÀN</b> | IOÁN<br>I I I I |  |
|--------------|-----------------|------------------------------------------|-----------------|--|
|              | QUÊN            | N MẬT KHẨ                                | Ū               |  |
| Số tài khoảr | 1:              |                                          |                 |  |
| Số ĐKSH (C   | MND, hộ chiếu): |                                          |                 |  |
| -2           | cvf1            |                                          |                 |  |
|              | ĐÔNG Ý          |                                          | ΗΰΥ             |  |
|              |                 |                                          |                 |  |

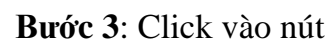

Thực hiện thành công, hệ thống sẽ hiện ra thông báo và gửi mật khẩu đăng nhập mới vào Email của khách hàng.

b. Thay đổi mật khẩu

Đối với khách hàng đăng nhập lần đầu tiên, hệ thống sẽ yêu cầu khách hàng thay đổi mật khẩu đăng nhập và mật khẩu đặt lệnh như hình sau:

| Thay đổi mật mã ở     | lăng nhập   |                                 |  |
|-----------------------|-------------|---------------------------------|--|
| ,                     |             |                                 |  |
| Tên đầy đủ            | Hurong test | Mật khẩu đăng nhập cũ           |  |
| Số CMND/Hộ chiếu      | 09975499909 | Mật khẩu đăng nhập mới          |  |
| Địa chỉ nhà riêng     | HN          | Nhập lại mật khẩu đăng nhập mới |  |
| Số điện thoại di động | 01684487881 | Mật khẩu đặt lệnh cũ            |  |
| Địa chỉ email         |             | Mật khấu đặt lệnh mới           |  |
|                       |             | Nhập lại mật khẩu đặt lệnh mới  |  |

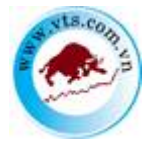

Nhập các thông tin sau:

- Mật khẩu đăng nhập cũ: Mật khẩu đăng nhập mà VTS cung cấp cho khách hàng
- > Mật khẩu đăng nhập mới: Mật khẩu mới do khách hàng quy định
- > Nhập lại mật khẩu đăng nhập mới: Nhập lại mật khẩu mới
- > Mật khẩu đặt lệnh cũ: Mật khẩu đăng nhập mà VTS cung cấp cho khách hàng
- > Mật khẩu đặt lệnh mới: Mật khẩu mới do khách hàng quy định
- > Nhập lại mật khẩu đặt lệnh mới: Nhập lại mật khẩu mới
- Click nút Câp mât để xác nhận việc thay đổi mật khẩu
- Click nút dể hủy thông tin vừa nhập

Sau khi cập nhật thành công quay trở lại màn hình đăng nhập ban đầu để khách hàng đăng nhập lại với mật khẩu mới

### III. Xem bảng giá

 Khách hàng Click vào 2 để vào bảng giá nhiều mã

| Tiện ích            | Thông tin  | tài khoản        | Lich      | sử giao o                | lịch Ch                  | úng khoá                         | n được phé              | ký quỹ   | Cài đặt                        | Trợ g                                   | iúp                                     |           |         |                           |                                   |                                     |       |                | Hotline:                     | 028.3821  | 8686             | Đăng                 | xuất                             | × XK               |
|---------------------|------------|------------------|-----------|--------------------------|--------------------------|----------------------------------|-------------------------|----------|--------------------------------|-----------------------------------------|-----------------------------------------|-----------|---------|---------------------------|-----------------------------------|-------------------------------------|-------|----------------|------------------------------|-----------|------------------|----------------------|----------------------------------|--------------------|
|                     | CỔ PHẦN (  | CHỨNG KHI<br>LÀN | DÁN<br>H  | VNI: 1<br>KL: 7<br>\$236 | 166.05 -0.<br>07,236,185 | 73(-0.069<br>GT: 15,7<br>) TTTT: | 6)<br>85 Tỷ<br>Đóng cửa |          | HNX: 231<br>KL: 151,5<br>107 5 | .84 -8.2<br>07,334 (<br>4 <b>4</b> 93 ] | 7(-3.45%)<br>FT: 2,144 Tý<br>FTTT: Đóng | của       | I       | /N30: 1154<br>KL: 198,478 | .29 -2.29<br>3,400 GT:<br>17 TTTT | (-0.20%)<br>: 6,798 Tỷ<br>: Đóng cử |       | HNX30<br>KL:00 | ): (%)<br>GT:0<br>♥ TTTT:Đón | g cửa     | UF<br>KI         | COM: (%)             | )<br>0 GT: 812 Tỷ<br>128 TTTT: Đ | ong cửa            |
| Tiểu khoản Ca       | sh. 089C00 | 01139 - Lê       | Hữu Giá   | p                        |                          |                                  | ~                       | Ch       | ıyển tiền                      | Đăn                                     | g ký quyền r                            | nua       | Γ       | Danh mục                  | HOSE                              | -                                   | ~     |                |                              | •         |                  | G                    | iao diện: 📘                      | 23                 |
| Mick                | G Trần     | (C Sin           | TC        |                          |                          | D                                | u mua                   |          |                                | ziá khón                                | KT khón                                 | +/-       |         |                           | Dur                               | bán                                 |       |                | Tâng KI                      | Márcia    | G Can phit       | a Thần nhất          | NN mus                           | NN bán             |
|                     | 0.1100     | 0.044            | 10        | Giá 3                    | KL3                      | Giả 2                            | KL2                     | Giả 1    | KL1                            |                                         | ALC: KAVP                               |           | Giả 1   | KL1                       | Giá 2                             | KL2                                 | Giá 3 | KL3            | TANK TOP                     |           | 0.000            | 0.1100               |                                  | 1111 044           |
| ала                 |            |                  | 14.45     |                          |                          | 14.65                            |                         |          | 1,220                          |                                         |                                         |           |         |                           |                                   |                                     |       |                | 316,200                      | 14.5      |                  |                      | 11,820                           | 3,070              |
| ААМ                 |            |                  |           |                          |                          |                                  |                         |          |                                | 11.5                                    |                                         |           | 11.5    | 280                       | 11.7                              |                                     |       |                | 110                          | 11.5      | 5 11.5           |                      | 0                                | 0                  |
| ABS                 |            |                  |           |                          |                          |                                  |                         |          | 150                            |                                         |                                         |           |         |                           |                                   |                                     |       | 1,090          | 13,320                       |           |                  |                      |                                  |                    |
| ABT                 |            |                  | 32.4      |                          |                          |                                  |                         |          | <u> </u>                       |                                         |                                         |           |         |                           |                                   |                                     | 32.4  |                | 50                           | 32.4      | 32.4             |                      | 0                                | •                  |
| АСВ                 |            |                  | 28.65     |                          |                          |                                  |                         |          | 16,350                         |                                         |                                         |           |         |                           |                                   |                                     |       |                | 768,360                      |           |                  | 28.05                | •                                | •                  |
| ACC                 |            |                  |           |                          |                          |                                  |                         |          |                                |                                         |                                         |           |         |                           |                                   |                                     |       |                | 3,720                        |           |                  |                      | 20                               | 140                |
| ACL                 |            |                  |           |                          |                          |                                  |                         | 14       | 510                            |                                         |                                         |           |         |                           |                                   |                                     | 14.15 |                | 8,010                        | 14.3      |                  | 14                   | 700                              | 0                  |
| ADS                 |            |                  |           |                          | 300                      |                                  | 400                     | 13.4     | 1,180                          |                                         |                                         |           |         |                           |                                   |                                     |       |                | 9,350                        | 12.4      | 13,4             | 12.4                 | •                                | 0                  |
| AGG                 |            |                  |           |                          | 1,080                    |                                  |                         |          | 1,550                          |                                         |                                         |           |         | 300                       |                                   | 1,000                               |       |                | 203,740                      | 36.2      |                  | 35.7                 | 150                              | • •                |
| Loại lệnh Lệnh      | n thông th | rờng 🗸           | 13        | 0.7                      | Mua                      | Bán Mu                           | a 🗸                     | ]        | Mã CK                          | 13                                      |                                         |           | Lệnh LO | ×                         | ) къ                              | ối lượng 🦳                          | 13.2  | ]              | Giá                          | 13.1      |                  | N                    | hân lệnh 1                       |                    |
| IDC - HNX           | Súren      | nua              |           |                          |                          |                                  | KL mu                   | a tối đa |                                |                                         |                                         | Giá trần  |         |                           |                                   | Giá sản  3                          |       |                | Giá TC                       |           |                  | Đặt lệnh             |                                  | Làm lại            |
| Chứng khoản h       | iện có 💽   | Lệni             | 1 chờ khó | рO                       | Lệnh khả                 | φO                               | Tổng hợp                | khớp lệr | uh 🗘 🛛 Là                      | nh hoạt                                 | động trong r                            | ngày 🔿    | Lệnh    | n điều kiện (             | с і                               | Lệnh dự kiế                         | n O   |                |                              |           |                  |                      |                                  |                    |
| Đặt lệnh<br>MUA BÂN | Mã         | СК               | Tổn       | g                        | Khả dị                   | ing                              | Giá vốn                 | Gi       | á trị vốn                      | Giá                                     | TT                                      | Giá trị T | т       | Lãi/Lỗ t                  | rong ngày                         | ,                                   | Lãi/L | ỗ dự tính      | %Lã                          | i/Lỗ dự t | ính <sup>1</sup> | ÿ lệ tính tài<br>sản | Tài sản đả                       | im bảo - Giá<br>IC |

Xem bảng giá theo sàn giao dịch:

|       | Xác nhận l | ệnh          | Chuyển t   | iển     | Đăng ký quy  | yến mua |               | Danh mục    | Danh m             | ic VN30                            | <b>T</b>  | Ν       |              |          |                 | Giao diện:  | 1 2 3          |
|-------|------------|--------------|------------|---------|--------------|---------|---------------|-------------|--------------------|------------------------------------|-----------|---------|--------------|----------|-----------------|-------------|----------------|
| 2     | Giá 1      | KL1          | Giá khớp   | KL khớp | +/-          | Giá 1   | KL1           | Dư<br>Giá 2 | b Danh m<br>Danh m | ic dang ham<br>ic VN30<br>ic HNX30 | 3         | Tổng KL | Μở cửa       | Cao nhất | Thấp nhất       | NN mua      | NN bán         |
| 52    | 36.1       | 946          |            |         | +0.15        | 36.15   | 978           | 36.2        | HOSE               |                                    | 1,066     | 6,400   | 36.2         | 36.4     | 36.1            | 69          | 235            |
| 141   | 45.5       | 320          |            |         |              | 45.6    | 450           | 45.8        | HNX                |                                    | 100       | 2,351   | 46.2         | 46.2     | 45.6            |             | 0              |
| 500   | 47.6       | 304          |            |         |              | 47.7    | 830           | 47.8        | UPCOM              |                                    | 10        | 4,034   | 48           | 48       | 47.6            |             | 53             |
| 988   | 19.2       | 370          |            |         |              | 19.35   | 400           | 19.4        | Yêu thíc           | 1                                  | 1,400     | 14,250  | 19.1         | 19.5     | 19.1            |             | 1,463          |
| 32    | 62.8       | 103          |            |         |              | 62.9    | 300           | 63          | 16                 | 5 63.1                             |           | 5,601   | 61.5         | 63.5     | 61.5            | 102         | 17             |
| 6,473 | 19.3       | 2,702        |            |         |              | 19.35   | 16,188        | 19.4        | 9,89               | 0 19.45                            | 5,831     | 35,698  | 19.4         | 19.4     | 19.3            | 49          | 324            |
| 25    |            | 5            |            |         |              | 92.9    | 46            | 93          |                    | 5 93.5                             |           | 61      |              | 91.9     | 91              | 16          | 0              |
| 2,319 |            | 617          |            |         |              |         |               |             |                    |                                    |           | 33,938  |              |          | 14.6            | 181         | 8,483          |
| 1,531 |            | 60           |            |         |              |         |               | 51          | 2,46               | 1 51.1                             |           | 12,557  | 51.5         | 51.5     |                 |             | 0              |
| 7     | 65.5       | 1 665        | 65.5       | 10      | n in∦n       | 85.6    | 161           | 65.7        | 1.14               | 1 65.9                             | 705       | 7 190   | 65.1         | 65.0     | 65.1            | 0           | 21             |
| •     |            | Mã CK        |            | ]       |              | Lệnh LO | ) •           | Khố         | ối lượng           |                                    |           | Giá     |              |          | Nh              | ân lệnh 1   |                |
| KL mu | a tối đa   |              |            |         | Giá trầ      | n       |               |             | Giá sàn            |                                    |           | Giá TC  |              |          | Mua             |             | Làm lại        |
| nh 💽  | Lệnh       | hoạt động tr | ong ngày 🕻 | C Lệ    | nh điều kiện | С L     | ệnh dự kiến 🤇 | è.          |                    |                                    |           |         |              |          |                 |             |                |
| vốn   | Gio        | i trị vốn    | Giá        | π       | Giá trị T    | п       | Lãi/Lỗ        | trong ngày  |                    | Lãi/L                              | ỗ dự tính | %Lã     | i/lỗ dự tính | Tỷ       | lệ tính tài sản | Tài sản đản | n bảo - Giá TC |

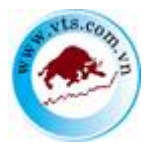

4 Chọn sàn trong danh mục hiện ra:

| Danh mục VN30 🔹 🔻     |
|-----------------------|
| Danh mục đang nắm giữ |
| Danh mục VN30         |
| Danh mục HNX30        |
| HOSE                  |
| HNX                   |
| UPCOM                 |
| Yêu thích             |

- Danh mục VN30, HNX30, HOSE,...: Các danh mục cố định do sở GDCK niêm yết
- Danh mục đang nắm giữ: Bảng giá bao gồm các mã chứng khoán mà khách hàng hiện đang nắm giữ.
- > Yêu thích: Bảng giá bao gồm các mã chứng khoán mà khách hàng ưa thích.

Tại danh mục chứng khoán yêu thích khách hàng có thể thêm hoặc bỏ đi 1 mã chứng khoán.

Khách hàng thêm 1 mã chứng khoán vào danh mục yêu thích bằng cách nhập mã chứng khoán vào ô trống màu trắng dưới cùng trong bảng giá sau đó ấn Enter.

| Tiện ích      | Thông tin   | tài khoản  | Lich     | sử giao d    | ịch Ch     | ứng khoả  | n được phé | p ký quỹ | Cài đặt    | Trợ       | giúp       |          |        |         |            |              |       |       | Hotline    | : 028.382 | 18686     | Đăn           | z xuất            | × 개            |
|---------------|-------------|------------|----------|--------------|------------|-----------|------------|----------|------------|-----------|------------|----------|--------|---------|------------|--------------|-------|-------|------------|-----------|-----------|---------------|-------------------|----------------|
| -             | and made    |            |          | VNI: 1       | 166.05 -0. | 73(-0.06% | ó)         |          | HNX: 23    | 1.84 -8.  | 27(-3.45%  | 6)       |        | VN30: 1 | 154.29 -2  | .29(-0.20%)  | )     | HNX3  | 30: (%)    |           | τ         | PCOM: (       | %)                |                |
| CONG T        | T CO PHAN   | CHUNG KHO  | UAN      | KL: 70       | 7,236,185  | GT: 15,78 | 85 Tỷ      |          | KL: 151,   | 507,334   | GT: 2,144  | 4 Tỷ     |        | KL: 198 | ,478,400 ( | GT: 6,798 T  | ÿ     | KL: 0 | GT: 0      |           | F         | L: 55,330,6   | 50 GT: 812 T      | ÿ              |
| VII 🥑         | CT TI       | IAN        | H        | <b>1</b> 236 | 50 🖶 219   | TTTT: #   | Đóng cửa   |          | <b>107</b> | 54 🖶 93   | TTTT: Ð    | lóng cửa |        | 12 🗖 1  | 🖶 17 TT    | TT: Đóng ơ   | ůa.   | - + = | 🔸 TTTT: Đó | ng cửa    | 1         | 133 🔳 54 🖣    | 128 TTTT: 1       | Đóng cửa       |
| Tiểu khoản 🖸  | ash. 089C0  | 01139 - Lê | Hữu Giả  | p            |            |           | ~          | Chu      | yển tiền   | Đi        | ing ký quy | èn mua   |        | Danh mụ | c Yêu ti   | ních         | ``    | •     |            |           |           |               | Giao diện: 📘      | 2 3            |
| NE CW         | c n la      | C Size     | TC       |              |            | Du        | mua        |          |            | ost tatio | WI MAG     |          |        |         | D          | r bán        |       |       | Time       | Minte     | count     | c minati      | NN                | and the second |
| AIR CK        | G.ITH       | Giban      | ic.      | Gii 3        | KL3        | Giá 2     | KL2        | Giá 1    | KL1        | Gai kilop | ки квор    |          | Giá 1  | KIL1    | Giá 2      | KL2          | Giá 3 | KL3   | TOIRKE     | A10 CUA   | G.Cao nas | G. I hap hast | NN mus            | NIN DRB        |
| ACB           | 30.05       |            |          |              |            |           |            |          | 16,350     |           |            |          |        |         |            |              |       |       | 768,360    |           |           | 28.05         |                   | 0              |
| BVH           |             |            |          |              |            |           |            |          | 3,130      |           |            |          |        |         |            |              |       |       | 69,540     |           | 64.7      | 64            | 4,330             | 11,820         |
| SSI           | 36.05       |            |          |              |            |           |            |          | 1,540      |           |            |          | 33.75  | 630     |            |              |       | 1,450 | 1,215,140  |           |           | 32.9          | 49,470            | 18,730         |
| VND           | 29.35       |            |          |              |            |           |            |          | 640        |           |            |          | 27.95  | 1,110   |            |              |       |       | 532,120    |           | 28.8      | 26.85         | 44,460            | 115,450        |
| VNM           |             |            |          |              |            |           |            |          | 1,740      |           |            |          |        |         |            |              |       |       | 255,480    |           |           |               | 35,670            | 142,440        |
| HCM           |             |            |          |              |            | _         |            |          |            |           |            |          |        |         |            |              |       |       |            |           |           | Đơn vị        | giá:1,000. Đơn vị | khối lượng:10  |
| HCM - (Công   | ty Cổ phần  | Chúng kl   | hoán Thầ | ınh phố H    | lồ Chí     |           |            |          |            |           |            |          |        |         |            |              |       |       |            |           |           |               |                   |                |
| Minh)         |             |            |          |              |            |           |            |          |            |           |            |          |        |         |            |              |       |       |            |           |           |               |                   |                |
|               |             |            |          |              |            | -<br>-    |            |          |            |           |            |          |        |         |            |              |       |       |            |           |           |               |                   | -              |
| Loại lệnh Lện | ıh thông th | uờng 🗸     |          |              | Mua        | Bán Mua   | · ~        | ]        | Mã CK      |           |            |          | Lệnh 📘 | 0       | ~          | Khối lượng 🗌 |       |       | Giá        |           |           |               | Nhân lệnh 1       |                |

Khách hàng bỏ 1 mã chứng khoán khỏi danh mục yêu thích bằng cách để chuột vào mã chứng khoán, hiển thị dấu 🔀, click vào dấu 🔀

| Tiện íc  | :h     | Thông tin | tài khoản  | Lich    | sử giao d        | ich Ch                                        | ứng khoản                            | 1 được phép           | ký quỹ | Cài đặt             | Trợ g                                       | giúp                                |                      |       |                      |                          |                                         |          |              | Hotline                     | 028.382 | 18686        | Đăng                   | ; xuất                             | × XK          |
|----------|--------|-----------|------------|---------|------------------|-----------------------------------------------|--------------------------------------|-----------------------|--------|---------------------|---------------------------------------------|-------------------------------------|----------------------|-------|----------------------|--------------------------|-----------------------------------------|----------|--------------|-----------------------------|---------|--------------|------------------------|------------------------------------|---------------|
|          | NG TY  | CỔ PHẦN   | CHỨNG KHI  | DÁN     | VNI: 1<br>KL: 70 | 166.05 -0.1<br>(7,236,185)<br>50 <b>4</b> 219 | 73(-0.06%)<br>GT: 15,78<br>) TTTT: E | )<br>5 Tỷ<br>Jóng của |        | HNX: 23<br>KL: 151, | 1.84 -8.2<br>507,334 (<br>54 <b>- 9</b> 3 ( | 27(-3.45%)<br>GT: 2,144<br>TTTT: Đà | )<br>  Tỷ<br>ống của |       | VN30: 11<br>KL: 198, | 154.29 -2.3<br>478,400 G | 29(-0.20%)<br>T: 6,798 Tý<br>T: Đóng ci | ;<br>īra | HNX3<br>KL:0 | 0: (%)<br>GT:0<br>♣ TTTT:Đá | ng cứa  | UF           | COM: (9<br>2: 55,330,6 | %)<br>50 GT: 812 Tj<br>128 TTTT: # | )<br>óng cửa  |
| Tiểu kho | ān Cas | sh. 089C0 | 01139 - Lé | Hữu Giá | ip               |                                               |                                      | ~                     | Chu    | yển tiền            | Đă                                          | ng ký quyề                          | èn mua               |       | Danh mục             | Yêu thi                  | ch                                      | ~        | •            |                             |         |              | (                      | Giao diện: 📘                       | 23            |
| 16.07    |        | C Trin    | C Sin      | TC      |                  |                                               | Dur                                  | mua                   |        |                     |                                             | VI Ideán                            | -                    |       |                      | Du                       | bán                                     |          |              | Tâng VI                     | Márcia  | C Counting   | This shie              | NN mus                             | NN bán        |
| SIA CA   |        | 0.111     | 0.5an      | i c     | Giá 3            | KL3                                           | Giá 2                                | KL2                   | Giá 1  | KL1                 | sa kaop                                     | KC KIUP                             |                      | Giá 1 | KL1                  | Giá 2                    | KL2                                     | Giá 3    | KL3          | TONERC                      | NIO CUA | O.C.av mar C | at map much            | ALC: NOT                           | NIN DAM       |
| ACB      |        |           |            |         |                  |                                               |                                      |                       |        |                     |                                             |                                     |                      |       |                      |                          |                                         |          |              | 768,360                     |         |              |                        |                                    | 0             |
| BVH      |        |           |            | 64.7    |                  |                                               |                                      |                       |        | 3,130               |                                             |                                     |                      |       |                      |                          |                                         |          |              | 69,540                      |         | 64.7         | 64                     | 4,330                              | 11,820        |
| SSI      |        |           |            | 33.75   |                  |                                               |                                      |                       |        | 1,540               |                                             |                                     |                      | 33.75 | 630                  |                          |                                         |          | 1,450        | 1,215,140                   |         |              | 32.9                   | 49,470                             | 18,730        |
| VND      |        |           |            | 27.95   |                  |                                               |                                      |                       |        | 640                 |                                             |                                     |                      | 27.95 | 1,110                |                          |                                         |          | 1,470        | 532,120                     |         |              | 26.85                  | 44,460                             | 115,450       |
| VNM      |        |           |            | 108.7   |                  |                                               |                                      |                       |        | 1,740               |                                             |                                     |                      |       |                      |                          |                                         |          |              | 255,480                     | 108.9   |              | 108                    | 35,670                             | 142,440       |
|          |        |           |            |         |                  |                                               |                                      |                       |        |                     |                                             |                                     |                      |       |                      |                          |                                         |          |              |                             |         |              | Đơn vị                 | giá:1,000. Đơn vị l                | khối lượng:10 |

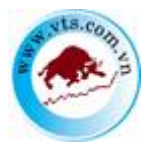

Khách hàng cũng có thể bỏ 1 mã chứng khoán khỏi danh mục yêu thích bằng cách click chuột phải vào mã chứng khoán muốn đặt lệnh sau đó click vào Bỏ mã chứng khoán

|           | Tiện ích Th         | iông tin tài k       | choản     | Lịch sử giao            | dịch (                   | Chứng khoán                             | được phép  | margin      | Cài đặt  | Trợ giúp                                       |                                                 |         |               |                    |                                                       |
|-----------|---------------------|----------------------|-----------|-------------------------|--------------------------|-----------------------------------------|------------|-------------|----------|------------------------------------------------|-------------------------------------------------|---------|---------------|--------------------|-------------------------------------------------------|
| ¢         | CÔNG TY C<br>VIỆ    | Ó PHẦN CHỨI<br>Г ТНА | NG KHOÁN  | VNI: 7<br>KL: 56<br>176 | 80.44 3.78<br>,850,190 G | 1(0.49)<br>T: 800 Tỷ<br>L3 TTTT: KL Liế | èn tục     |             | HI<br>KI | NX: 106.88 -0<br>.: 12,555,000 (<br>43 54 4 38 | . <b>1(-0.09)</b><br>GT: 90 Tỷ<br>I TTTT: KL li | ên tục  |               | VN3<br>KL: 1<br>14 | 0: 730.79 5.74(0<br>17,870,730 GT: 4<br>1 4 4 12 TTTT |
|           | Tiểu khoản Ca       | sh. 089C000          | 0009 - Ng | uyễn Văn A              |                          |                                         |            | •           | Xác nhận | lệnh                                           | Chuyển t                                        | iển     | Đăng ký quy   | /ên mua            | D                                                     |
|           | Mã CK               | Trán                 | Sàn       | тс                      |                          |                                         | Dư         | mua         |          |                                                | Giá khớp                                        | KL khớp | +/-           |                    |                                                       |
| 100       |                     |                      | 40.0      |                         | Giá 3                    | KL3                                     | Giá 2      | KL2         | Giá 1    | KL1                                            |                                                 |         |               | Giá 1              | KL1                                                   |
| ACB<br>BV |                     | 22.3                 | 18.3      | 20.3                    |                          |                                         | 20.3       | 18,290      | 20.4     | 4,070                                          | 20.4                                            | 10      | +0.10         | 20.5               | 16,020                                                |
| SS        | Đặt lệnh mua        | VNM                  | 2 35      | 13 25                   |                          |                                         | 13.2       | 8 510       | 13.25    | 995                                            | 13.25                                           | 100     | +0.10         | 13.3               | 5.095                                                 |
| VN        | Đặt lệnh bán '      | VNM                  | 0.15      | 10.9                    | 10.95                    | 1.640                                   | 11         | 4.731       | 11.05    | 903                                            | 11.05                                           | 5       | +0.15         | 11.1               | 826                                                   |
| VN.       | Bỏ mã chứng         | khoán VNM            | 95.7      | 102.8                   | 105.2                    | 565                                     | 105.3      | 265         | 105.5    | 33                                             | 105.5                                           |         | +2.70         | 105.6              | 685                                                   |
|           |                     |                      |           |                         |                          |                                         |            |             |          |                                                |                                                 |         |               |                    |                                                       |
| Lo        | ại lệnh Lệnh th     | nông thường          | •         |                         |                          | Mua                                     | /Bán Mua   | ¥           |          | Mã CK                                          |                                                 | ]       |               | Lệnh LO            | •                                                     |
|           |                     | Sức                  | mua       |                         |                          |                                         |            | KL mu       | a tối đa |                                                |                                                 |         | Giá trầi      | ı                  |                                                       |
| Ch        | ưng khoán hiệ       | n có 💽               | Lệnh ch   | ờ khớp 🔿                | Lệnh k                   | hớp 🔿                                   | Tổng hợp k | chớp lệnh 🔿 | Lệnh     | hoạt động tr                                   | ong ngày (                                      | C Lệr   | nh điều kiện  | <b>C</b> ∙ Lệ      | nh dự kiến 💽                                          |
|           | Đặt lệnh<br>MUA BÁN | Mô                   | i CK      | Tổng                    | I                        | Khả dụr                                 | ng         | Giá vốn     | Gi       | á trị vốn                                      | Giá                                             | π       | Giá trị T     | т                  | Lãi/Lỗ tro                                            |
|           |                     |                      |           |                         |                          |                                         |            |             |          |                                                |                                                 | К       | hôna có dữ li | èu để hiển th      | ni                                                    |

Khách hàng cũng có thể đặt lệnh trực tiếp từ bàng giá bằng cách click chuột phải vào mã chứng khoán muốn đặt lệnh sau đó click vào Đặt lệnh mua nếu muốn đặt lệnh mua với mã chứng khoán đó hoặc click vào Đặt lệnh bán nếu muốn đặt lệnh bán với mã chứng khoán đó.

| Tiện ích           | Thông ti           | in tài khoả       | n Li      | ch sử giao d             | lịch Ch                                 | ing khoả                               | n được phép             | ký quỹ   | Cài đặt                    | Trợ g                                      | giúp                              |                               |        |                     |                                       |                                        |          |               | Hotline                      | : 028.382 | 18686      | Đăn                              | g xuất                            | * **                      |   |
|--------------------|--------------------|-------------------|-----------|--------------------------|-----------------------------------------|----------------------------------------|-------------------------|----------|----------------------------|--------------------------------------------|-----------------------------------|-------------------------------|--------|---------------------|---------------------------------------|----------------------------------------|----------|---------------|------------------------------|-----------|------------|----------------------------------|-----------------------------------|---------------------------|---|
|                    | TY CỔ PHẨN<br>ỆT T | N CHỨNG KI<br>HÀN | HOÁN      | VNI: 1<br>KL: 70<br>1236 | 166.05 -0.7<br>)7,236,185 (<br>50 ♣ 219 | <b>3(-0.069</b><br>GT: 15,7<br>TTTT: I | 6)<br>85 Tỷ<br>Đóng cửa |          | HNX: 23<br>KL: 151,<br>107 | 1.84 -8.1<br>507,334 (<br>54 <b>€</b> 93 ( | 27(-3.45%<br>GT: 2,144<br>TTTT: Đ | <b>6)</b><br>4 Tỹ<br>lóng của |        | VN30: 1<br>KL: 198, | 154.29 -2.<br>,478,400 G<br>. ● 17 TT | 29(-0.20%)<br>T: 6,798 T<br>IT: Đóng c | ý<br>Úra | HNX:<br>KL: 0 | 80: (%)<br>GT:0<br>♦ TTTT:Đá | ng cửa    | U<br>K     | PCOM: (<br>L: 55,330,6<br>133 54 | %)<br>50 GT: 812 T<br>128 TTTT: 1 | ý<br>Đóng cửa             |   |
| Tiểu khoản 🤇       | Cash. 089C         | 001139 - I        | lê Hữu C  | łiáp                     |                                         |                                        | ~                       | Chu      | yển tiền                   | Đă                                         | ng ký quy                         | ền mua                        |        | Danh mụ             | c Yêu th                              | ích                                    | `        | •             |                              |           |            |                                  | Giao diện: 📘                      | 23                        |   |
| MiCK               | G.Trần             | G.San             | тс        | Ciá 3                    | KT 1                                    | Du<br>Ciá 2                            | mua<br>KT 2             | C# 1     | KI I                       | Giá khóp                                   | KL khóp                           | +/-                           | Ciế 1  | KT 1                | Du<br>Cili 2                          | bán<br>KT 2                            | Cii 3    | KT 3          | Tổng KL                      | Mở cửa    | G.Cao nhất | G.Thấp nhất                      | NN mua                            | NN bán                    | ^ |
| ACB                | 30.0               | 5 26.15           | 28.6      | 5 28                     | 63,780                                  | 23.65                                  | 31,610                  | 28.1     | 16,350                     | 28.1                                       | 11,310                            | -0.55                         | 28.15  | 14,730              | 23.2                                  | 10,960                                 | 23.25    | 5,170         | 768,360                      | 28.       | 28.5       | 28.05                            | 0                                 | 0                         |   |
| BVII Đặt           | lênh mua V         | VNM               | 4         | .7 63.8                  |                                         |                                        |                         |          | 3,130                      |                                            |                                   |                               |        |                     |                                       |                                        |          |               | 69,540                       |           | 64.7       | 64                               | 4,330                             | 11,820                    |   |
| SSI Đặt            | lênh bán V         | NM                |           | 75 33.6                  |                                         |                                        |                         |          | 1,540                      |                                            |                                   |                               | 33.75  | 630                 |                                       |                                        |          |               | 1,215,140                    |           |            |                                  | 49,470                            | 18,730                    |   |
| VND Eó             | mã chứng k         | thoán VNM         |           | o5 27.8                  |                                         |                                        |                         |          | 640                        |                                            |                                   |                               | 27.95  | 1,110               |                                       |                                        |          | 1,470         | 532,120                      |           |            | 26.85                            | 44,460                            | 115,450                   |   |
|                    |                    | 100.7             | 103       | .7 107.9                 |                                         |                                        |                         |          |                            |                                            |                                   |                               |        |                     |                                       |                                        |          |               | 255,480                      |           |            | Don ri                           | 35,070<br>niá:1.000 . Dom si      | 142,440<br>Ideái Imene:10 |   |
|                    |                    |                   |           |                          |                                         |                                        |                         |          |                            |                                            |                                   |                               |        |                     |                                       |                                        |          |               |                              |           |            |                                  |                                   |                           | Ŧ |
| Loại lệnh Lệ       | nh thông t         | thường 🗸          | )         |                          | Mua/                                    | Bán Mu:                                | 1 v                     | ]        | Mã CK                      |                                            |                                   |                               | Lệnh 📘 | 0                   | •                                     | Khối lượng 🗌                           |          |               | Giá                          |           |            |                                  | Nhân lệnh 1                       |                           |   |
|                    | Sú                 | ie mua            |           |                          |                                         |                                        | KL mu                   | a tối đa |                            |                                            |                                   | Giä                           | trần   |                     |                                       | Giả sản                                |          |               | Giá                          | тс        |            | Đặt lệ                           | ıh                                | Làm lại                   |   |
| Chúng khoản        | hiện có 🕻          | ) Lê              | nh chờ ki | hóp 🔿                    | Lệnh khở                                | P C                                    | Tông hợp                | khớp lện | h O I                      | ênh hoạ                                    | t động tro                        | ng ngày (                     | Э L    | ệnh điều ki         | ện 💽                                  | Lệnh dự l                              | ciến 🔿   |               |                              |           |            |                                  |                                   |                           |   |
| Đặt lệnh<br>MUA BÀ | м                  | fã CK             | Tế        | ồng                      | Khả dụ                                  | ng                                     | Giá vốn                 | Giá      | i trị vốn                  | Giá                                        | iTT                               | Giá t                         | nį TT  | Lãi/I               | .õ trong ng                           | ;ày                                    | Lãi      | Lỗ dự tính    | %I                           | .ãi/Lỗ dự | tính       | Tỷ lệ tính tả<br>sản             | u Tài sản đ                       | ảm bảo - Giá<br>TC        |   |

Khi khách hàng đặt lệnh nhanh trên bàng giá thì thông tin về Loại lệnh, Mã CK sẽ được tự động cập nhật lên màn hình đặt lệnh

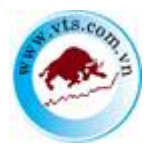

| Tiện ích    | Thông tin           | tài khoản       | Lịch      | ı sử giao d      | ich Ch                                        | úng khoár                                | 1 được phép           | ký quỹ | Cài đặt                    | Trợ                                   | giúp                              |                    |        |                     |                                         |                                        |          |              | Hotline                      | : 028.382 | 18686      | Đăng                                | , xuất                            | XK XK                    |
|-------------|---------------------|-----------------|-----------|------------------|-----------------------------------------------|------------------------------------------|-----------------------|--------|----------------------------|---------------------------------------|-----------------------------------|--------------------|--------|---------------------|-----------------------------------------|----------------------------------------|----------|--------------|------------------------------|-----------|------------|-------------------------------------|-----------------------------------|--------------------------|
|             | TY CỔ PHẦN<br>ỆT TI | CHỨNG KH<br>IÀN | OÁN<br>HI | VNI: 1<br>KL: 70 | 166.05 -0.7<br>7,236,185 (<br>50 <b>4</b> 219 | <b>/3(-0.06%</b><br>GT: 15,78<br>TTTT: E | )<br>5 Tỷ<br>Dóng cửa |        | HNX: 23<br>KL: 151,<br>107 | 1.84 -8.<br>507,334<br>54 <b>€</b> 93 | 27(-3.45%<br>GT: 2,144<br>TTTT: Đ | )<br>Tỷ<br>ông cửa |        | VN30: 1<br>KL: 198, | 154.29 -2.3<br>,478,400 G<br>↓ ♣ 17 TT1 | 29(-0.20%)<br>T: 6,798 T<br>TT: Đóng c | ý<br>sửa | HNX3<br>KL:0 | 80: (%)<br>GT:0<br>♦ TTTT:Đó | ng cửa    | U<br>K     | PCOM: (9<br>L: 55,330,6<br>133 54 4 | 6)<br>50 GT: 812 T<br>128 TTTT: 1 | ý<br>Đóng cửa            |
| Tiểu khoản  | Cash. 089C0         | 01139 - Lé      | è Hữu Giá | ip               |                                               |                                          | ~                     | Chu    | yển tiền                   | Đă                                    | ng ký quyế                        | n mua              |        | Danh mụ             | c Yêu thi                               | ich                                    | ~        | ]            |                              |           |            | •                                   | Giao diện: 📋                      | 23                       |
| Mi CK       | G.Trần              | G.Sin           | тс        | Cián             | KT 3                                          | Du:                                      | mua<br>KT 2           | Ciá 1  | - KT 1                     | Giá khóp                              | KL khóp                           |                    | Cián   | 871                 | Der                                     | bán<br>KT 2                            | Cii 1    | NT 3         | Tổng KL                      | Mở của    | G.Cao nhất | G.Thấp nhất                         | NN mua                            | NN bấn 🄶                 |
| ACB         | 30.05               | 26.15           | 28.65     | 28               | 43,980                                        | 28.05                                    | 31,610                | 28.1   | 16,350                     | 28.1                                  | 11,810                            | -1.55              | 28.15  | 14,730              | 28.2                                    | 10,960                                 | 28.25    | 5,170        | 768,360                      |           | 1 28.5     | 28.05                               | 0                                 | 0                        |
| BVH         | 68.4                |                 |           |                  |                                               |                                          |                       |        | 3,130                      |                                       |                                   |                    |        |                     |                                         |                                        |          |              | 69,540                       |           | 64.7       | 64                                  | 4,330                             | 11,820                   |
| SSI         |                     |                 |           |                  |                                               |                                          |                       |        |                            |                                       |                                   |                    | 33.75  | 630                 |                                         |                                        |          |              | 1,215,140                    |           |            |                                     | 49,470                            | 18,730                   |
| VND         |                     |                 | 27.95     |                  |                                               |                                          |                       |        | 640                        |                                       |                                   |                    | 27.95  | 1,110               |                                         |                                        |          | 1,470        | 532,120                      | 27.0      | 28.8       | 26.85                               | 44,460                            | 115,450                  |
|             | 118.7               | 100.7           | 108.7     | 107.3            | 710                                           | 108                                      | 15,470                | 1.601  | 1,740                      | 18.2                                  | 5,538                             | -130               | 105.2  | 2590                | 1013                                    | 140                                    | 198.5    | 620          | 255,430                      | 1083      | 109.7      | Đơn vị                              | 35,070<br>giá:1,000. Đơn vị       | 142,440<br>khối lượng:10 |
| Loại lệnh 🛽 | ệnh thông th        | uờng 🗸          |           |                  | Mus                                           | /Bán Mua                                 | • •                   | •]     | Mã CK V                    | /NM                                   |                                   |                    | Lệnh [ | LO                  | <b>∨</b> K                              | Chối lượng                             |          | ]            | Giá                          | )         |            | 1                                   | shân lệnh 1                       |                          |

Khách hàng cũng có thể xem thông tin chứng khoán từ bảng giá bằng cách click vào mã chứng khoán muốn xem:

| Tiện ich T      | Thông tin tài khoản Lị        | ch sử giao d             | ich Chúng                                               | khoản được                           | phép ký quj                                                                                                    | Chi dặt                    | Ττο giúp                                                                                                    |                                                                                                    |           |              | Hotlin                       | e: 028.3821 | 5686     | Ding xuit                                      | 5.3                     | 313 |
|-----------------|-------------------------------|--------------------------|---------------------------------------------------------|--------------------------------------|----------------------------------------------------------------------------------------------------|----------------------------|----------------------------------------------------------------------------------------------------|----------------------------------------------------------------------------------------------------|-----------|--------------|------------------------------|-------------|----------|------------------------------------------------|-------------------------|-----|
|                 | Ó PHÁN CHƯNG KHOÁN<br>T THÀNH | VNE 1<br>KL: 70<br>• 236 | 166.05 -0.73(-<br>7,236,185 GT<br>8 50 <b>\$</b> 219 TT | 0.06%)<br>: 15,785 Tý<br>FTT: Đóng ( | rika                                                                                                    | HNX: 23<br>KL: 151,<br>107 | 11.84 -8.27(-3.4596)<br>507,334 GT: 2,144 Tỷ<br>54 🗣 93 TTTT: Đóng của                                                                                                    | VN30: 1154.29 -2.29(-0.209)<br>KL: 198,478,400 GT: 6,798 T<br>12 1 4 17 TTTT: Đông                                                                                                    | i)<br>Cứa | HNX3<br>KL:0 | 0: (%)<br>GT: 0<br>• TTTT: B | lóng của    | UP<br>KI | COM: (%)<br>4: 55,330,650 GT<br>133 8 54 4 128 | r: 812 Tý<br>TTTT: Đóng | сйя |
| Tieu khošu Cash | h. 089C001139 - Lê Hữu C      | hiáp                     |                                                         | Y                                    | C                                                                                                    | tuyên tiên                 | Ding ký quyền mua                                                                                                    |                                                                                                    |           |              |                              |             |          | Giao                                           | liện: 1 2               | 3   |
| MECK IDC        | They Chapty IDECO -           | 01C2-180                 |                                                         |                                      |                                                                                                    |                            |                                                                                                    |                                                                                                    |           |              |                              |             |          |                                                |                         |     |
| Thay đối        |                               | III Gilikhép             |                                                         |                                      | -0.1                                                                                                    |                            |                                                                                                    |                                                                                                    |           | Thiri gian   | Ciá                          | They dis    | KI.      | SL 6th b                                       | y 84                    | ÷   |
| % They dos      |                               | 24 THIN Sile             |                                                         |                                      |                                                                                                    |                            |                                                                                                    |                                                                                                    |           | 14.45.01     | 41                           | 1           | 0.1      | 70,200                                         | 6,806,100               | 10  |
| Cao/Thip        |                               | 1                        | Ohlas                                                   | 61                                   | lin                                                                                                    |                            |                                                                                                    |                                                                                                    |           | 14 29:36     | 41                           |             |          | 2,000                                          | 6,715,900               |     |
| TC/TB           | 42 42 65                      | 7                        | 42.1                                                    | 142                                  | 2                                                                                                    |                            |                                                                                                    |                                                                                                    |           | 14:29:33     |                              |             |          | 600                                            | 6,733,100               |     |
| Khối tượng      | 680,6                         | 10                       | 64                                                      |                                      | 36                                                                                                    |                            |                                                                                                    |                                                                                                    |           | 14:29:33     |                              |             |          | 7,650                                          | 6,732,500<br>A 724,000  |     |
| Orighteri       | 100 129 220 0                 |                          | 0.144                                                   | ORIS                                 |                                                                                                    |                            |                                                                                                    |                                                                                                    |           | 14:29:14     |                              | 2           | 0.2      | 2,000                                          | 6,704,000               |     |
|                 |                               |                          | THE OWNER WATER                                         | A CONTRACTOR                         | Contraction of the local division of the local division of the loc |                            |                                                                                                    |                                                                                                    |           | 14:25:50     | 41                           | 2           | 0.1      | 3,000                                          | 6,702,900               |     |
| See some        |                               |                          |                                                         |                                      |                                                                                                    |                            |                                                                                                    |                                                                                                    |           | 14 22 48     |                              |             |          | 1,200                                          | 0.001000                |     |
| Poom NN         |                               | 0 110                    | 40 42                                                   |                                      | 1,070                                                                                                    |                            |                                                                                                    | and the second distance of the second second s |           | 14:28:43     |                              |             |          | 5,000                                          | 6,690,500               |     |
| Reom T          |                               |                          |                                                         |                                      |                                                                                                    | And in                     | In the second second seco |                                                                                                    |           | 14:28:39     |                              |             | 0.1      | 100                                            | 0,083,500               |     |
|                 | 144                           |                          |                                                         |                                      |                                                                                                    |                            |                                                                                                    |                                                                                                    |           | 14:28:39     | 42                           | 31          | 0.1      | 100                                            | 6,615,400               | · · |

IV. Màn hình đặt lệnh

### Chọn tiểu khoản mặc định

Khi khách hàng mới đăng nhập vào hệ thống, hiển thị tiểu khoản đầu tiên làm tiểu khoản mặc định:

| Tiện ích               | Thông tin tài khoản                | Lịch sử giao dịch                         | Chứng khoán được                                                    | phép margin ( | Cài đặt Trợ gi                      | úp                                                        |                       |                                                                   |                           |  |
|------------------------|------------------------------------|-------------------------------------------|---------------------------------------------------------------------|---------------|-------------------------------------|-----------------------------------------------------------|-----------------------|-------------------------------------------------------------------|---------------------------|--|
|                        | TY CỔ PHẦN CHỨNG KHOÁI<br>ÊT THÀNH | VNI: 779.23 2<br>KL: 75,646,619<br>180 71 | .57(0.33)<br>9 GT: 1,081 Tỷ<br>• <mark>113</mark> TTTT: KL Liên tục |               | HNX: 106.7<br>KL: 15,491<br>1 48 59 | '4 -0.24(-0.22)<br>200 GT: 111 Tỷ<br>♣ 38 TTTT: KL liên 1 | tục                   | VN30: 728.35 3.3(0.4)<br>KL: 22,023,010 GT: 52<br>12 5 4 13 TTTT: | 6)<br>1 Tỷ<br>KL Liên tục |  |
| Tiểu khoản             | Cash. 089C000009 - N               | lguyễn Văn A                              |                                                                     |               | Xác nhận lệnh                       | Chuyển tiếr                                               | n Đăng ký quy         | ên mua                                                            |                           |  |
| Lo i lệnh              | Margin. 089C000009 - N             | Nguyễn Văn A                              | ,                                                                   |               | VCB                                 | Ngân hàn                                                  | g Ngoại thương Việt N | am                                                                |                           |  |
| Mua/ban                | Mua 🔻                              |                                           |                                                                     |               |                                     | Trần                                                      | Than                  | n chiếu                                                           | Sàn                       |  |
| Mã CK                  |                                    | Lệnh                                      | LO                                                                  | •             |                                     | 84.1                                                      | 7                     | 8.6                                                               | 73.1                      |  |
| Khối lượng             |                                    | SL mo                                     | x                                                                   |               | 69                                  | 6                                                         | Tổng KL / T           | ồng GT                                                            | Thay đổi                  |  |
|                        |                                    |                                           |                                                                     |               | 08                                  | .0                                                        | 25,901 / 17,82        | 5,000,000                                                         | -0.30                     |  |
| Già                    |                                    | Nhân                                      | lệnh 1                                                              |               | Tru                                 | ng bình                                                   | Cao nhất              | Thấp nhất                                                         | F.Room                    |  |
|                        |                                    |                                           |                                                                     |               | 6                                   | 8.82                                                      | 69.9                  | 68.1                                                              | 23,581,774                |  |
|                        | Mua                                | Lar                                       | n lại                                                               |               |                                     | KL                                                        | Mua                   | Bán                                                               | KL                        |  |
| Trana thái tiể         | u khoản: Bình thường               |                                           |                                                                     |               |                                     | 820                                                       | 68.5                  | 68.6                                                              | 272                       |  |
| , in the second second |                                    |                                           |                                                                     |               | 1                                   | ,400                                                      | 68.4                  | 68.7                                                              | 2,432                     |  |
|                        |                                    |                                           |                                                                     |               |                                     | 966                                                       | 68.3                  | 68.8                                                              | 3,114                     |  |
|                        |                                    |                                           |                                                                     |               |                                     |                                                           |                       |                                                                   |                           |  |

### 1.1.1.1. Đặt lệnh thường

Bước 1: Nhập các thông tin đặt lệnh:

- Chọn Loại lệnh: Lệnh thông thường
- Chọn Mua/Bán: Mua / Bán

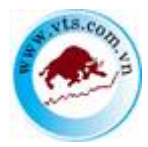

- Mã CK: Nhập mã chứng khoán muốn đặt lệnh.
- Chọn Lệnh: Đối với từng mã chứng khoán trên từng sàn hệ thống sẽ hiện các loại lệnh tương ứng được phép đặt trên từng sàn.
- Giá: Giá đặt phải nằm trong khoảng giá Trần Sàn và tuân thủ theo quy định bước giá của từng sàn.
- SL max: Số lượng chứng khoán mua tối đa, căn cứ vào sức mua hiện tại so với giá sàn để tính ra khối lượng tối đa. Khi khách hàng nhập giá mua vào thì khối lượng này sẽ được tính lại. Chỉ hiển thị khi khách hàng chọn Mua/Bán = Mua.
- > Khối lượng: số lượng chứng khoán mà khách hàng muốn đặt lệnh.
- Nhân lệnh: số lượng lệnh muốn đặt.

| Loại lệnh         | Lệnh thông thường  |           | •    |
|-------------------|--------------------|-----------|------|
| Mua/bán           | Mua 🔻              |           |      |
| Mã CK             |                    | Lệnh      | LO v |
| Khối lượng        |                    | SL max    | 0    |
| Giá               |                    | Nhân lệnh | 1    |
|                   | Mua                | Làm lại   |      |
| Trạng thái tiểu k | khoản: Bình thường |           |      |

#### <u>Lưu ý:</u>

Khi khách hàng nhập mã chứng khoán, hệ thống sẽ hiển thị thông tin chứng khoán

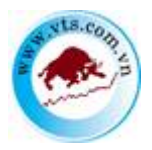

*Địa chỉ: Tầng 2, tòa nhà Mê Linh Point, số 2 Ngô Đức Kế, P.Bến Nghé, Q.1, Tp.HCM Điện thoại: 028 3914 7799 Fax: 028 3914 4511 Website: <u>www.vts.com.vn</u> Giấy phép hoạt động: 84/UBCK-GPHĐKD cấp ngày 05/03/2008* 

| VCB         | Ngân hàng | TMCP Ngoại Thươ    | ơng Việt Nam - H | OSE        |  |  |
|-------------|-----------|--------------------|------------------|------------|--|--|
| <b>G</b> .2 | Trần      | G.Tham ch          | iếu              | G.Sàn      |  |  |
| 11          | 0.2       | 103                |                  | 95.8       |  |  |
| 102.5       |           | Tổng KL / Tổng     | GT               | Thay đổi   |  |  |
| 102.5       |           | 72,590 / 74,432,65 | 50,000           | -0.50      |  |  |
| G.Trung b   | vinh G    | .Cao nhất          | G.Thấp nhất      | F.Room     |  |  |
| 102.524     | 4         | 103                | 101.1            | 23,182,357 |  |  |
| KL          |           | G.Mua              | G.Bán            | KL         |  |  |
| 930         |           | 102.5              | 102.6            | 120        |  |  |
| 500         |           | 102.2              | 102.8            | 280        |  |  |
| 150         |           | 102.1              | 102.9            | 810        |  |  |
|             |           |                    |                  |            |  |  |

4 Khi khách hàng đặt lệnh mua, hệ thống sẽ hiển thị Thông tin tiền của tiểu khoản

|                                               |                                                 | Giao diện: 1 2 3 |
|-----------------------------------------------|-------------------------------------------------|------------------|
|                                               | Một số thông tin tiểu khoản <chi tiết=""></chi> |                  |
| Tiền:                                         |                                                 |                  |
| - Tiền mặt thực có:                           |                                                 | 1,000,000,000    |
| - Tiền phong tỏa đặt lệnh:                    |                                                 | 0                |
| - Tiền bán chờ về:                            |                                                 | 0                |
| <ul> <li>Số tiền có thể ứng trước:</li> </ul> |                                                 | 0                |
| <ul> <li>Số tiền được rút:</li> </ul>         |                                                 | 1,000,000,000    |
| Chứng khoán:                                  |                                                 | 0                |
| Tài sản thực có (NAV):                        |                                                 | 1,000,008,219    |
| Sức mua:                                      |                                                 | 1,000,000,000    |
|                                               |                                                 |                  |
|                                               |                                                 |                  |

Khi khách hàng đặt lệnh Bán / Bán cầm cố, hệ thống sẽ hiển thị Thông tin chứng khoán của tiểu khoản

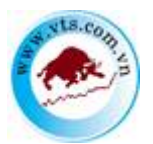

Địa chỉ: Tầng 2, tòa nhà Mê Linh Point, số 2 Ngô Đức Kế, P.Bến Nghé, Q.1, Tp.HCM
Điện thoại: 028 3914 7799 Fax: 028 3914 4511 Website: <u>www.vts.com.vn</u>
Giấy phép hoạt động: 84/UBCK-GPHĐKD cấp ngày 05/03/2008

|                                   |                                                 | Giao diện: 1 2 3 |   |
|-----------------------------------|-------------------------------------------------|------------------|---|
|                                   | Một số thông tin tiếu khoản <chi tiết=""></chi> |                  |   |
| Tiền:                             |                                                 |                  |   |
| - Tiền mặt thực có:               |                                                 | 0                |   |
| - Tiền phong tỏa đặt lệnh:        |                                                 | 0                |   |
| - Tiền bán chờ về:                |                                                 | 0                |   |
| - Số tiền có thể ứng trước:       |                                                 | 0                |   |
| - Số tiền được rút:               |                                                 | 0                |   |
| Chứng khoán:                      |                                                 | 687,800,000      |   |
| Dư nợ margin: <chi tiết=""></chi> |                                                 | 342,855,513      |   |
| Tài sản thực có (NAV):            |                                                 | 344,942,747      |   |
| Sức mua:                          |                                                 | -171,855,513     |   |
| Tỷ lệ ký quỹ tổng hợp (Rth):      |                                                 | 49.88            |   |
| Tỷ lệ ký quỹ (Rtt):               |                                                 | 49.88            | - |

**Bước 2**: Nhấn nút Mua hoặc Bản để đặt lệnh.

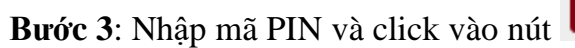

Xác nhận để thực hiện việc đặt lênh.

| Duvêt lênh đặt                                                                 | IS M M                                              |                                                            |           | *   |  |  |
|--------------------------------------------------------------------------------|-----------------------------------------------------|------------------------------------------------------------|-----------|-----|--|--|
| Lệnh này sẽ được<br>Tên chủ tài khoản:<br>Loại hình: Cash<br>Tiểu khoản: 00010 | xử lý vào ngày 13,<br>: Nguyễn Văn A<br>00015       | /08/2020                                                   |           |     |  |  |
| Mua/Bán                                                                        | Mã CK                                               | Khối lượng                                                 | Loại lệnh | Giá |  |  |
| Mua VCB 100 LO 80,100                                                          |                                                     |                                                            |           |     |  |  |
| Tổng giá trị giao dịch dự kiến :<br>Mật khẩu giao dịch Mật khẩu giao dịch Muc  |                                                     |                                                            |           |     |  |  |
| Lưu mật khẩu gi<br><u>Lưu ý</u> : Vui lòng kiểm                                | ao dịch trong Cả r<br>tra cần thận thông tin<br>Xáo | bhiên giao dịch ▼<br><i>lệnh đặt trên.</i><br>: nhận Hủy t | bå        |     |  |  |

**Bước 4**: Nhấn nút Hủy bỏ để đóng màn hình Duyệt lệnh.

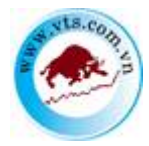

Bước 5: Khi đặt lệnh thành công hệ thống sẽ hiện ra thông báo:

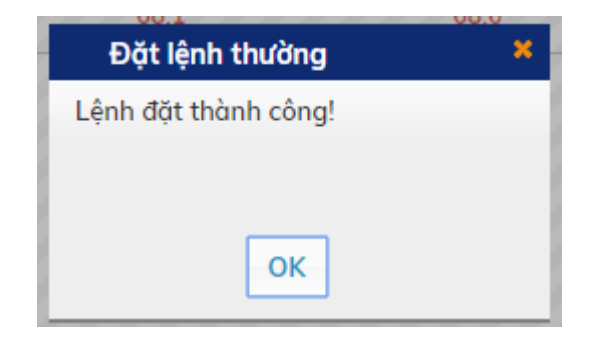

**Bước 6**: Click nút or để hoàn thành việc đặt lệnh.

## 1.1.1.2. Đặt lệnh dự kiến

Bước 1: Nhập các thông tin:

- Chọn Loại lệnh: Lệnh dự kiến
- Chọn Mua/Bán: Mua / Bán.
- Mã CK: Nhập mã chứng khoán muốn đặt lệnh.
- Chọn Lệnh: Đối với từng mã chứng khoán trên từng sàn hệ thống sẽ hiện các loại lệnh tương ứng được phép đặt trên từng sàn.
- Giá: Giá đặt phải nằm trong khoảng giá Trần Sàn và tuân thủ theo quy định bước giá của từng sàn.
- SL max: Số lượng chứng khoán mua tối đa, căn cứ vào sức mua hiện tại so với giá sàn để tính ra khối lượng tối đa. Khi khách hàng nhập giá mua vào thì khối lượng này sẽ được tính lại. Chỉ hiển thị khi khách hàng chọn Mua/Bán = Mua.
- Số lượng: số lượng chứng khoán mà khách hàng muốn đặt lệnh.
- Nhân lệnh: số lượng lệnh muốn đặt.

*Lưu ý:* Khi đặt lệnh đưa vào sổ lệnh dự kiến khách hàng không cần nhập Mã xác thực.

| sets.com | CTCP C<br>Địa chỉ:<br>Điện thơ<br>Giấy phê | CHỨNG KHOÁN VII<br>Tầng 2, tòa nhà Mê Lư<br>ại: 028 3914 7799<br>íp hoạt động: 84/UBC | <b>ỆT THÀNH - VTS</b><br>inh Point, số 2 Ngô<br>Fax: 028 3914 45.<br>K-GPHĐKD cấp n | 9<br>Đức Kế, P.Bến N<br>11 Website: <u>wy</u><br>gày 05/03/2008 | Nghé, Q.1, Tp.H<br><u>ww.vts.com.vn</u> | 'CM    |
|----------|--------------------------------------------|---------------------------------------------------------------------------------------|-------------------------------------------------------------------------------------|-----------------------------------------------------------------|-----------------------------------------|--------|
| Loại lện | ih                                         | Lệnh dự kiến                                                                          |                                                                                     |                                                                 | •                                       |        |
| Mua/bá   | n                                          | Mua 🔹                                                                                 |                                                                                     |                                                                 |                                         |        |
| Mã CK    |                                            | CTG                                                                                   |                                                                                     | Lệnh                                                            | LO                                      | ▼      |
| Khối lượ | ợng                                        | 100                                                                                   |                                                                                     |                                                                 |                                         |        |
| Giá      |                                            | 19.1                                                                                  |                                                                                     | Nhân lệnh                                                       | 1                                       |        |
| Trạng t  | hái tiểu kho                               | Lưu<br>oản: Bình thường                                                               |                                                                                     | Làm lại                                                         |                                         |        |
| Bước 2:  | Nhấn nú                                    | t Lưu                                                                                 | để đưa lệnh v                                                                       | vào Sổ lệnh                                                     | dự kiến.                                |        |
| Bước 3:  | Nhấn nú                                    | Làm lại                                                                               | để hủy nhữn                                                                         | g thông tin d                                                   | đặt lệnh vừ                             | a nhập |
| Bước 4:  | Sau khi                                    | nhấn nút                                                                              | uru hệ th                                                                           | nống hiện ra                                                    | thông báo                               | :      |
|          | Thôn                                       | g báo                                                                                 |                                                                                     | 13.4                                                            |                                         | ×      |
|          | Bạn đar                                    | ng đặt lệnh dự kiế                                                                    | n. Lệnh sẽ được                                                                     | : lưu vào sổ lệ                                                 | nh dự kiến.                             |        |
|          | 🗆 Khôr                                     | ng hiển thị lại lần s                                                                 | sau.                                                                                |                                                                 |                                         |        |
|          |                                            |                                                                                       | Xác nhận                                                                            | Hủy bỏ                                                          |                                         |        |

Nếu tick chon vào ô Không hiển thị lại lần sau thì các lần đặt lệnh dự kiến sau, khách hàng sẽ không cần xác nhận bước này.

Bước 3: Nhấn nút Hủy bỏ để đóng màn hình xác nhận lệnh.
Bước 4: Nhấn vào nút Xác nhận hệ thống sẽ hiển thị ra thông báo:

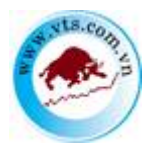

Địa chỉ: Tầng 2, tòa nhà Mê Linh Point, số 2 Ngô Đức Kế, P.Bến Nghé, Q.1, Tp.HCM Điện thoại: 028 3914 7799 Fax: 028 3914 4511 Website: <u>www.vts.com.vn</u> Giấy phép hoạt động: 84/UBCK-GPHĐKD cấp ngày 05/03/2008

| Đặt lệnh dự kiến             | × |
|------------------------------|---|
| Lệnh đã được lưu thành công! |   |
|                              |   |
| ОК                           |   |

**Bước 5**: Click nút or để hoàn thành việc đặt lệnh.

## 1.1.1.3. Đặt lệnh điều kiện

Bước 1: Nhập các thông tin:

- Chọn Loại lệnh: Lệnh điều kiện
- Chọn Mua/Bán: Mua / Bán.
- Mã CK: Nhập mã chứng khoán muốn đặt lệnh.
- Giá: Nhập giá chứng khoán mà khách hàng muốn đặt lệnh, giá có thể nằm ngoài khoảng trần sàn.
- Số lượng: Số lượng chứng khoán mà khách hàng muốn đặt lệnh.
- > Từ ngày: Nhập ngày bắt đầu mà khách hàng muốn đặt lệnh
- Đến ngày: Nhập ngày kết thúc mà khách hàng muốn đặt lệnh

| sets.com           | <b>CTCP CHÚNG KHOÁN VIỆT</b><br>Địa chỉ: Tầng 2, tòa nhà Mê Linh<br>Điện thoại: 028 3914 7799 Fa<br>Giấy phép hoạt động: 84/UBCK-0 | <b>THÀNH - VTS</b><br>Point, số 2 Ngô Đức Kê<br>tx: 028 3914 4511 W<br>GPHĐKD cấp ngày 05/( | <sup>5</sup> , P.Bến Nghé,<br>ebsite: <u>www.v</u><br>93/2008 | Q.1, Tp.HCM<br><u>ts.com.vn</u> |        |
|--------------------|----------------------------------------------------------------------------------------------------|---------------------------------------------------------------------------------------------|---------------------------------------------------------------|---------------------------------|--------|
| Tiện ích           | n Thông tin tài khoản                                                                                                    | Lịch sử giao dịch                                                                           | Chứng kh                                                      | noán được phép margin           | Cài đặ |
| 🧼 😳                | ING TY CỔ PHẦN CHỨNG KHOÁN<br>VIỆT THÀNH                                                                                           | VNI: 778.60 1<br>KL: 100,770,8<br>175 59                                                    | 94(0.25)<br>39 GT: 1,466<br>136 TTTT: 1                       | : Tỷ<br>KL Liên tục             |        |
| Tiểu kh            | oån Cash. 089C000009 - Ng                                                                                                    | uyễn Văn A                                                                                  |                                                               | •                               | Xác n  |
| Loại lệnh          | Lệnh điều kiện                                                                                                    |                                                                                             | •                                                             |                                 |        |
| Mua/bán            | Mua 🔻                                                                                                    |                                                                                             |                                                               |                                 |        |
| Mã CK              | VIC                                                                                                    | Từ ng                                                                                       | ày                                                            | 13/08/2020                      |        |
| Khối lượng         | 100                                                                                                    | Đến n                                                                                       | gày                                                           | 25/08/2020                      |        |
| Giá                | 90                                                                                                    | Nhân                                                                                        | lệnh                                                          | 1                               |        |
| Trạng thá          | Mua<br>i tiểu khoản: Bình thường                                                                                                   | Là                                                                                          | n lại                                                         |                                 |        |
| Biróc 2: N         | hấn nút Mua hoặc                                                                                                    | Bán để đặt lệi                                                                              | ıh                                                            |                                 |        |
| <b>Buróc 3</b> : N | hập mã PIN và click vào                                                                                                    | o nút Đặt lệnh                                                                              | để thực hi                                                    | ện việc đặt lệnh                |        |

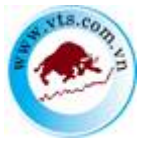

Địa chỉ: Tầng 2, tòa nhà Mê Linh Point, số 2 Ngô Đức Kế, P.Bến Nghé, Q.1, Tp.HCM
Điện thoại: 028 3914 7799 Fax: 028 3914 4511 Website: <u>www.vts.com.vn</u>
Giấy phép hoạt động: 84/UBCK-GPHĐKD cấp ngày 05/03/2008

| o       90,900       104,500       0       0       0       0       0       0       27/04/2020<br>10:13:56         an MUA lệnh điều kiện       Go       MUA       Thời hạn:       Lệnh nhiều ngày: 13/08/2020 -<br>25/08/2020       -       -       -       -       -       -       -       -       25/08/2020 -<br>25/08/2020       -       -       -       -       -       -       -       -       -       -       -       -       -       -       -       -       -       -       -       -       -       -       -       -       -       -       -       -       -       -       -       -       -       -       -       -       -       -       -       -       -       -       -       -       -       -       -       -       -       -       -       -       -       -       -       -       -       -       -       -       -       -       -       -       -       -       -       -       -       -       -       -       -       -       -       -       -       -       -       -       -       -       -       -       -       -       - <th>Giá sau<br/>cùng</th> <th>Sàn</th> <th>Trần</th> <th>Thay đối<br/>trong<br/>ngày</th> <th>Mua</th> <th>Bán</th> <th>Cao trong<br/>ngày</th> <th>Thấp<br/>trong<br/>ngày</th> <th>Khối lượng</th> <th>Ngày/Giờ<br/>(dd/mm/YYYY)</th> | Giá sau<br>cùng                                  | Sàn           | Trần                | Thay đối<br>trong<br>ngày       | Mua                       | Bán                   | Cao trong<br>ngày | Thấp<br>trong<br>ngày | Khối lượng                 | Ngày/Giờ<br>(dd/mm/YYYY) |
|----------------------------------------------------------------------------------------------------|--------------------------------------------------|---------------|---------------------|---------------------------------|---------------------------|-----------------------|-------------------|-----------------------|----------------------------|--------------------------|
| NUA lệnh điều kiện         Loại GD:       MUA       Thời hạn :       Lệnh nhiều ngày: 13/08/2020 - 25/08/2020         Mã CK :       VIC       Loại lệnh :       Lệnh giới hạn Stop Limit         Khối lượng cổ phiếu :       100       Giá hiện tại :       0         Loại CK :       Cổ phiếu thường       Giá bắt đầu :       90         Sẽ được đặt khi :       Giá bắt đầu của cổ phiếu VIC năm trong biên độ giá của thị trường thì lệnh MUA sẽ được gửi vào hệ thống!         Thông báo chi tiết :       thông qua email tới 123@gmail.com thông qua cảnh báo từ GDTT của CTCK       9,000,000         Phí của lệnh điều kiện (VND) :       9,000,000       13,500 (0.15%)         Tống giá trị ước tính (VND) :       9,013,500                                                                                                    | 0                                                | 90,900        | 104,500             | 0                               | 0                         |                       |                   | C                     | 0                          | 27/04/2020<br>10:13:56   |
| Loại GD:MUAThời hạn :Lệnh nhiều ngày: 13/08/2020 -<br>25/08/2020Mã CK :VICLoại lệnh :Lệnh giới hạn Stop LimitKhối lượng cổ phiếu :100Giá hiện tại :0Loại CK :Cổ phiếu thườngGiá bắt đầu :90Sẽ được đặt khi :Giá bắt đầu của cổ phiếu VIC nằm trong biên độ giá của thị trường thì lệnh MUA sẽ được gửi vào hệ<br>thống !Sẽ được đặt khi :Thông báo chi tiết :thông qua cảnh báo từ GDTT của CTCK9,000,000Phí của lệnh điều kiện (VND) :13,500 (0.15%)Tống giá trị ườc tính (VND) :9,013,500                                                                                                    | lạn MUA                                          | A lệnh điều l | kiện                |                                 |                           |                       |                   |                       |                            |                          |
| Mã CK :VICLoại lệnh :Lệnh giới hạn Stop LimitKhối lượng cổ phiếu :100Giá hiện tại :0Loại CK :Cổ phiếu thườngGiá bắt đầu :90Sẽ được đặt khi :Giá bắt đầu của cổ phiếu VIC nằm trong biên độ giá của thị trường thì lệnh MUA sẽ được gửi vào hệ<br>thống!Giá bắt đầu của cổ phiếu VIC nằm trong biên độ giá của thị trường thì lệnh MUA sẽ được gửi vào hệ<br>thống qua email tới 123@gmail.com<br>thông qua cảnh báo từ GDTT của CTCKGiá trị ước tính (VND) :9,000,000Phí của lệnh điều kiện (VND) :13,500 (0.15%)Tống giá trị ước tính (VND) :9,013,500                                                                                                    |                                                  | Loại          | GD:                 | MUA                             |                           |                       | Thời              | hạn : L               | ệnh nhiều ngày.<br>25/08/2 | : 13/08/2020 -<br>2020   |
| Khối lượng cổ phiếu :100Giá hiện tại :0Loại CK :Cổ phiếu tưởngGiá bắt đấu :90Sẽ được đặt khi :Giá bắt đầu của cổ phiếu VIC nằm trong biên độ giá của thị trường thì lệnh MUA sẽ được gửi vào hệ<br>thống qua cảnh báo từ GDTT của CTCK90Thông báo chỉ tiết :thông qua cảnh báo từ GDTT của CTCK9,000,000Giá trị ườ tính (VND) :9,000,0009,001,500Tống giá trị ườ tính (VND) :13,500 (0.15%)9,013,500                                                                                                    | Mã CK : VIC Loại lệnh : Lệnh giới hạn Stop Limit |               |                     |                                 |                           |                       |                   |                       |                            |                          |
| Loại CK :Cổ phiếu thườngGiá bắt đầu :90Sẽ được đặt khi :Giá bắt đầu của cổ phiếu VIC nằm trong biên độ giá của thị trường thì lệnh MUA sẽ được gửi vào hệ<br>thống!Thông báo chi tiết :thông qua email tới 123@gmail.com<br>thông qua cảnh báo từ GDTT của CTCKGiá trị ươc tính (VND) :90Phí của lệnh điều kiện (VND) :Tổng giá trị ước tính (VND) :Tổng giá trị ước tính (VND) :                                                                                                    | Khối lượng cổ phiếu :   100   Giá hiện tại :   0 |               |                     |                                 |                           |                       |                   |                       |                            |                          |
| Sẽ được đặt khi :       Giá bắt đầu của cổ phiếu VIC nằm trong biên độ giá của thị trường thì lệnh MUA sẽ được gửi vào hệ thống!         Thông báo chi tiết :       thông qua email tới 123@gmail.com thông qua cảnh báo từ GDTT của CTCK         Giá trị ước tính (VND) :       9,000,000         Phí của lệnh điều kiện (VND) :       13,500 (0.15%)         Tống giá trị ước tính (VND) :       9,013,500                                                                                                    |                                                  | Loại          | CK :                | Cổ phiếu thườ                   | ing                       |                       | Giá bắt           | đấu :                 | 90                         |                          |
| Thông báo chi tiết :       thông qua email tổi 123@gmail.com thông qua cảnh báo từ GDTT của CTCK         Giá trị ước tính (VND) :       9,000,000         Phí của lệnh điều kiện (VND) :       13,500 (0.15%)         Tổng giá trị ước tính (VND) :       9,013,500                                                                                                    | S                                                | iế được đặt   | khi : Giá<br>thối   | bắt đầu của c<br>ng!            | :ổ phiếu VIC              | C năm trong bié       | ên độ giá của     | thị trường t          | thì lệnh MUA sẽ            | được gửi vào hệ          |
| Giá trị ước tính (VND) :         9,000,000           Phí của lệnh điều kiện (VND) :         13,500 (0.15%)           Tổng giá trị ước tính (VND) :         9,013,500                                                                                                    | Thô                                              | ng báo chi    | tiết : thôi<br>thôi | ng qua email t<br>ng qua cảnh b | tới 123@gn<br>xáo từ GDTT | nail.com<br>Foủa CTCK |                   |                       |                            |                          |
| Phí của lệnh điều kiện (VND) :         13,500 (0.15%)           Tổng giá trị ước tính (VND) :         9,013,500                                                                                                    |                                                  | Giá t         | trị ước tính        | (VND) :                         |                           |                       |                   |                       |                            | 9,000,000                |
| Tổng giá trị ước tính (VND) :         9,013,500                                                                                                    |                                                  | Phí của lện   | h điều kiện         | (VND) :                         |                           |                       |                   |                       |                            | 13,500 (0.15%)           |
|                                                                                                    |                                                  | Tổng giá t    | trị ước tính        | (VND) :                         |                           |                       |                   |                       |                            | 9,013,500                |
|                                                                                                    |                                                  |               |                     |                                 |                           | M                     | ΙΛ                |                       | /*\                        |                          |

Bước 4: Nhấn nút

Hủy bỏ

để đóng màn hình Duyệt lệnh.

Bước 5: Khi đặt lệnh thành công hệ thống sẽ hiện ra thông báo:

| Đặt lệnh điều kiện    | × |
|-----------------------|---|
| Giao dịch thành công! |   |
|                       |   |
|                       |   |
| ОК                    |   |
|                       |   |

**Bước 6**: Click nút of dễ hoàn thành việc đặt lệnh.

#### <u>Lưu ý:</u>

- Khi khách hàng đặt lệnh điều kiện thì hệ thống sẽ kiểm tra 3 điều kiện sau:

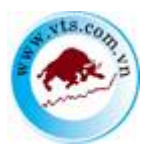

- Điều kiện về giá: Giá phải đảm bảo trong khoảng Trần Sàn
- o Điều kiện về ngày: Thỏa mãn trong khoảng Từ ngày...Đến ngày.
- o Điều kiện ký quỹ: Đủ tiền với lệnh Mua và đủ chứng khoán với lệnh Bán
- Khách hàng đặt lệnh trong phiên thì hệ thống sẽ kiểm tra cả 3 điều kiện trên, nếu thỏa mãn thì lệnh sẽ được đưa vào sổ lệnh thông thường, lệnh gốc sẽ hiển thị tại Sổ lệnh điều kiện. Nếu không thỏa mãn cả 3 điều kiện trên thì lệnh sẽ chỉ được đưa vào sổ lệnh điều kiện.
- Tất cả lệnh điều kiện đã đặt sẽ được kiểm tra một lần tại thời điểm đầu ngày.
   Nếu thỏa mãn sẽ được đưa vào sổ lệnh thông thường. Nếu không thỏa mãn thì vẫn sẽ nằm ở sổ lệnh điều kiện và có trạng thái là chờ xử lý.
- Trường hợp trong phiên khách hàng cập nhật số dư tiền và số dư chứng khoán để thỏa mãn điều kiện về ký quỹ của lệnh điều kiện thì hệ thống kiểm tra những lệnh điều kiện này.
- Trong phiên lệnh điều kiện chỉ khớp được 1 phần thì phần còn lại sẽ được kiểm tra điều kiện vào ngày giao dịch kế tiếp.

# B. HƯỚNG DẪN GIAO DỊCH QUA ĐIỆN THOẠI

- Quý khách đọc số tài khoản và mật mã giao dịch qua điện thoại cho Nhân viên nhận lệnh qua điện thoại để được hỗ trợ khi cần đặt lệnh mua/bán, hủy, sửa lệnh.
- Số điện thoại cung cấp dịch vụ: Quý khách gọi vào tổng đài số (+ 84-028) 3821
   8686.
- Điều kiện sử dụng: khách hàng có đăng ký giao dịch qua điện thoại với VTS.

# C. HƯỚNG DẪN GIAO DỊCH TẠI QUẦY

Khách hàng đến tại quầy giao dịch của VTS để ký phiếu lệnh và được hỗ trợ đặt lệnh.